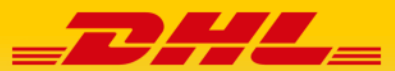

# DHL eCOMMMERCE 电子商务

# 马帮 2.0 客户对接方案书

**DHL eCommerce Greater China** 

TT I

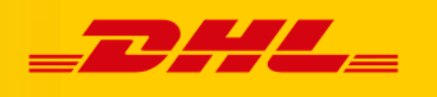

| 1.    | 介绍                          | 3  |
|-------|-----------------------------|----|
| 1.1 目 | 的                           | 3  |
| 1.2 操 | e作程序概览                      | 3  |
| 2.    | 物流接口开通与参数配置                 | 4  |
| 2.1 新 | 增物流公司                       | 4  |
| 2.2 启 | 用物流渠道                       | 5  |
| 3.    | 物流方式交运                      | 8  |
| 3.1 交 | 运 DHL eCommerce 物流服务        | 8  |
| 3.2 查 | 看交运结果                       | 10 |
| 4.    | 标签打印                        | 11 |
| 5.    | 物流单号自动上传                    | 13 |
| 6.    | 马帮 - DHL eCommerce 对接专员联系方式 | 14 |

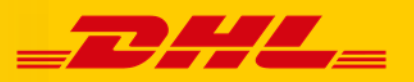

#### 1. 介绍

#### 1.1 目的

本对接方案书目的是提供必要信息给客户到马帮做发货环境的设置,协助客户配置好 ERP 系统,启用日常发货的各个接口,包括启用 DHL 小包接口、添加/编辑邮寄方式、在平台上分配库存、批量交运订单、正确更新/显示物流商信息、打印正确 DHL 面单等,但不包括所有马帮的功能。

#### 1.2 操作程序概览

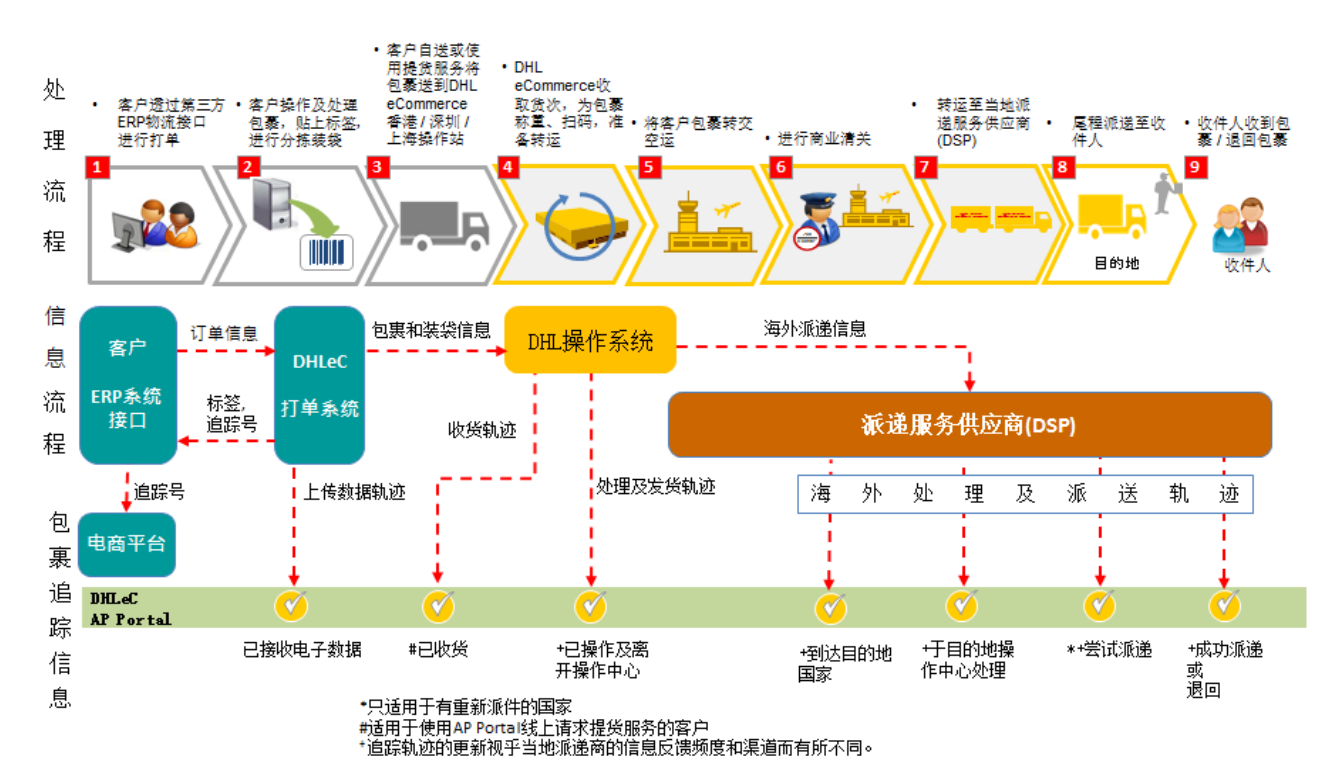

DHL eCommerce - Excellence. Simply delivered

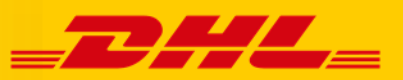

### 2. 物流接口开通与参数配置

| 2.1 新增物流公司                                                                                                    | 路径:订单配置/货运方式设置                                                                                                    |
|----------------------------------------------------------------------------------------------------|----------------------------------------------------------------------------------------------------|
| maban 2 E R P     ●     ●     可単電理     ●     商品時存     ●     第級総計     ●     ●     ●     ●     ●     ●     ●     ●     ●     ●     ●     ●     ●     ●     ●     ●     ●     ●     ●     ●     ●     ●     ●     ●     ●     ●     ●     ●     ●     ●     ●     ●     ●     ●     ●     ●     ●     ●     ●     ●     ●     ●     ●     ●     ●     ●     ●     ●     ●     ●     ●     ●     ●     ●     ●     ●     ●     ●     ●     ●     ●     ●     ●     ●     ●     ●     ●     ●     ●     ●     ●     ●     ●     ●     ●     ●     ●     ●     ●     ●     ●     ●     ●     ●     ●     ●     ●     ●     ●     ●     ●     ●     ●     ●     ●     ●     ●     ●     ●     ●     ●     ●     ●     ●     ●     ●     ●     ●     ●     ●     ●     ●     ●     ●     ●     ●     ●     ●     ●     ●     ●     ●     ●     ●     ●     ●                                                                                                    | 在以上路径下,用户根据需要使用上海<br>DHLeCommerce,<br>深圳DHLeCommerce,                                                                                                    |
| 政策指導         型分型以同能方式:           11942届         型分型以同能方式:           新订单上传         Lzazak/可能方式:           17单上传         Line(All)和(前能方式:           17单上传         場合和時代方式:           17車上传         Shopek/J可能方式:           17車上传         Shopek/J可能方式:           17車上存         Shopek/J可能方式:                                                                                                    | 香港 DHLeCommerce 的服务,<br>新建1个或多个物流公司。<br>名称可分别为:                                                                                                    |
| 11年10年         YmastikJonitistist:           过期订单归当         送泉街运方式:           查询历史订单         承运算1:           重定         東运算1:           重定         東运算1:           重定         東运算1:           重定         東运算1:           重定         東运算1:           重定         東运算1:           重定         東运算1:           重定         東运算1:           重定         東运算1:           重要         東运算1:           重要         東运算1:           重要         東运算1:           重要         東运算1:           重要         東运算1:           重要         東运算1:           重要         東运算1:           重要         東运算2:           重要         東运算2:           重要         ●           重要         ●           重要         ●           重要         ●           重要         ●           重要         ●           重要         ●           重要         ●           重要         ●           重要         ●           ●         ●           ●         ● <t< td=""><td>上海 DHL eCommerce 电子商务<br/>深圳 DHL eCommerce 电子商务<br/>香港 DHL eCommerce 电子商务</td></t<>                                                                                                    | 上海 DHL eCommerce 电子商务<br>深圳 DHL eCommerce 电子商务<br>香港 DHL eCommerce 电子商务                                                                                                    |
| 第省方式批当<br>订单点单号管理<br>订单点单号管理<br>可单点定义类型 第4000年号:(回称高单号:)(回称高单号:)(回称高声号:)(回称高声号:)(回称高声号:)(回称高声号:)(回称高声号:)(回称高声号:)(回称高声号:)(回称高声号:)(回称高声号:)(回称高声号:)(回称高声号:)(回称高声号:)(回称高声号:)(回称高声号:)(回称高声号:)(回称高声号:)(回称高号:)(□和目标号:)(□和目标F:)(□和目标F:)(□和目标F:)(□和目标F:)(□和目标F:)(□和目标F:)(□和目标F:)(□和目标F:)(□和目标F:)(□和目标F:)(□和目标F:)(□和目标F:)(□和目标F:)(□和目标F:)(□和目标F:)(□和目标F:)(□和目标F:)(□和目标F:)(□和目标F:)(□和目标F:)(□和目标F:)(□和I标F:)(□和I标F:)(□和I标F:)(□和I标F:)(□和I | <ol> <li>1.物流公司需要维护的信息如下:</li> <li>平台认可物流方式:</li> </ol>                                                                                                    |
|                                                                                                    | Ebay: DHL eCommerce<br>Amazon: DHL eCommerce<br>Aliexpress: DHL e-commerce<br>Wish: DHLGlobalMail<br>其他未合作平台也可先用 DHL Global<br>Mail                                                                                                    |
| Ymcarku 1% 成为方式:<br>选择优达方式:                                                                                                    | Image: state of the state of the state |
| BRONE      I     I          | 4. 回邮地址用于客户在 DHL eCommerce<br>使用海外退货服务时,维护海外地址;                                                                                                    |
| 街道1:     10 Enterprise Ave North     (*)     音份:     NJ       街道2:     区域:     区域:       协议客户:     城市:     Secaucus       邮政编码:     07094     (*)     电子邮箱:       手机:     退件单位:                                                                                                    | 如朱个使用海外退货服务,则维护国内<br>仓库地址即可。                                                                                                    |

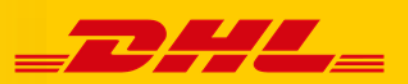

| 2.2 启用物流渠道                                                                                                    |                                                                                                    |                   | 路径:新订单/镖局/物流公司授权             |
|----------------------------------------------------------------------------------------------------|----------------------------------------------------------------------------------------------------|-------------------|------------------------------|
| mabangERP         議議           订单流音音理         平台店铺         订单属性           所有订单         建造         磁磁素           新订単         会折订单         会折订单           已支付         新餐         Gots         Gots           已支付         新餐         Gots         Gots           已支貸         報告         File         El的主         集           日大賞         日本         El的主         集           日大賞         日本         El的主         集           日大賞         日本         El的主         集           日大賞         日本         El的主         集           日本         日本         El的主         Elの主 | ●     前订单 ●     - 供运方式.     ●     打印状:       ●     新订单 ●     - 供运方式.     ●     打印状:       ●     受賞工業賞 ●     ●     ●     ●     ●       ●     受賞工業賞 ●     ●     ●     ●     ●     ●       ●     受賞工業賞 ●     ●     ●     ●     ●     ●     ●       ●     ●     ●     ●     ●     ●     ●     ●     ●       ●     ●     ●     ●     ●     ●     ●     ●     ●     ●     ●       ●     ●     ●     ●     ●     ●     ●     ●     ●     ●     ●     ●     ●     ●     ●     ●     ●     ●     ●     ●     ●     ●     ●     ●     ●     ●     ●     ●     ●     ●     ●     ●     ●     ●     ●     ●     ●     ●     ●     ●     ●     ●     ●     ●     ●     ●     ●     ●     ●     ●     ●     ●     ●     ●     ●     ●     ●     ●     ●     ●     ●     ●     ●     ●     ●     ●     ●     ●     ●     ●     ●     ●     ●     ●     ● </th <th>在新订单界面点击"镖局"</th> | 在新订单界面点击"镖局"      |                              |
| 3747000人<br>订单导出订单导入核对<br>德局交运                                                                                                    | 西费 統计报表 SKU清单 交运清单 按仓库拆分订单 按缺货拆分                                                                                                    | 订单订单合并盈利异常订单SKU;  |                              |
| 每处理订单编号(每行一个订单<br>注1:请确认所有订单构流方子<br>核对物质方式:[通选择<br>选择领面及方式:[通选择<br>选择物质公司]:[通<br>选择物质公司]:[通选择<br>选择物质公司]:[通选择                                                                                                    | 编号)<br>(總方您设在於攝長交运方式。<br>(*) 按(1)除会核对您所运了单是否雇于这中动物质<br>推择。<br>聖物点公司 •)<br>聖物点公司 •)<br>靈明交运 查看次运线果                                                                                                    | 方式,如果不是,終不九渴取镭着接口 | 在跳转界面中点击"物流公司授权"             |
| <ul> <li>← → C ① mabang=2.0655.1a:83/eshop/expressapi.do?hethod=bia</li> <li>10 302 上間0H.eCommente 电子音振</li> </ul>                                                                                                    | ojižnyresslist<br>Rojekļā                                                                                                    | 椒                 |                              |
| 11         76         上海万色速差相探公司           12         454         上海火达面际构造相限公司                                                                                                    | 未対機時算<br>未対機時算                                                                                                    |                   |                              |
| 13 161 上海湖信货运代理有限公司                                                                                                    | 未対接続算                                                                                                    | 和                 |                              |
| 物流账号配置                                                                                                    |                                                                                                    |                   |                              |
| \$P\$3833                                                                                                    | 28948<br>SS                                                                                                    | 雖胡利 誌 ∉           | 选择对应的物流公司,点击"账号管理"<br>点击"增加" |

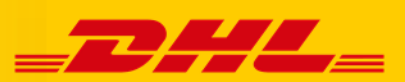

| 编辑物流             | 公司帐号                                        |                     |                     |    |                                          |             |  |  |
|------------------|---------------------------------------------|---------------------|---------------------|----|------------------------------------------|-------------|--|--|
|                  |                                             |                     | 请埴写物流账号信息           |    |                                          |             |  |  |
|                  | 账号别名:                                       | 上海测试                | (*账号别名,必填)          |    |                                          |             |  |  |
|                  | 帐号类型:                                       | 正常结算 ▼ (*默认不启用      | )                   |    | 编辑授权物流公司                                 | ]账号信息。<br>- |  |  |
|                  | DHL发货账号                                     | 520285              | (*必填.)              |    | 维护信息指南如下                                 | `:          |  |  |
|                  | DHL客户前缀                                     | ECNSHA              | (*必填.)              |    | 刷口口口力                                    | 産市庁をツ       |  |  |
|                  | 发件人(英文):                                    | Shipper             | (*发件人英文或拼音,必填)      |    | 账亏别名                                     | 各户自定义       |  |  |
|                  | 发件人公司(英文):                                  | Company             | (*发件人公司,必填)         |    | API 令牌                                   | 各广编码        |  |  |
|                  | 发件人省(英文):                                   | Province            | (*发件人省,必填)          |    | API 松钥                                   | <u> </u>    |  |  |
|                  | 发件人城市(英文):                                  | City                | (*发件人城市,必填)         |    | 业业上产自                                    | 户 刖 缀<br>   |  |  |
|                  | 发件人地区(英文):                                  | State               | (*发件人地区,必填)         |    | 友忤人信息                                    | 各户反仵人地址     |  |  |
|                  | 发件人详细地址(英文):                                | Address             | (*发件人详细地址,必填)       |    |                                          | 信息          |  |  |
|                  | 发件人邮编:                                      | 201000              | (*发件人邮编,必填)         |    | +++. ☆C-l                                | 品々人安白眼日     |  |  |
|                  | 发件人手机号:                                     | 12345678912         | (发件人手机号,必填)         |    | ● り文持新/                                  | 加多个各尸账亏。    |  |  |
|                  | 发件人EMail:                                   | longjayliu@sina.com | (*发件人电子邮箱,必填)       |    | - 一一一一一一一一一一一一一一一一一一一一一一一一一一一一一一一一一一一一   | 八司戶 左枷运去运用  |  |  |
|                  |                                             |                     | 保存返回                |    | <ul> <li>反权初流公</li> <li>五即可山口</li> </ul> | 公可归, 住彻孤父运介 |  |  |
|                  | <ul> <li>编辑公司账号时,需要维护英文的发件人地址信息。</li> </ul> |                     |                     |    |                                          |             |  |  |
| 上海 DHI<br>上海 DHI | L 跨境电商经济<br>L 跨境电商标准                        | ~<br>何裏<br>〔句裏      |                     | _  |                                          |             |  |  |
| 上海 DHI           | 上跨境电商可追                                     | <br> 踪包裹            |                     |    |                                          |             |  |  |
| 上海 DHI           | 上跨境电商专线                                     | 标准包裹(中以-            | 专线)                 |    |                                          |             |  |  |
| 上海 DHI           | L 中美跨境电商                                    | i专线标准包裹()           | <u>、、、</u><br>中美专线) |    |                                          |             |  |  |
| 上海 DHI           | 山中英跨境电商                                     | i专线标准包裹(中           | <u> </u>            |    |                                          |             |  |  |
| 上海DHI            | 1. 中澳跨境电商                                   | i专线标准包裹(I           | 中澳专线)               |    |                                          |             |  |  |
| 上海 DHI           | 」跨境电商专线                                     | 标准包裹(墨西             | 哥专线)                |    |                                          |             |  |  |
| 上海 DHI           | 」跨境电商专线                                     | 标准包裹(新加             | 波专线)                |    |                                          |             |  |  |
| 上海 DHI           | 」跨境电商专线                                     | 标准包裹(马来)            | 西亚专线)               | —  |                                          |             |  |  |
| 上海 DHI           | 上跨境电商专线                                     | 标准包裹(泰国-            | 专线)                 | —  |                                          |             |  |  |
| 上海 DHI           | 」跨境电商专线                                     | 特快包裹(泰国             | 特快专线)               |    |                                          |             |  |  |
| 上海 DHI           | 上跨境电商专线                                     | 特快包裹(新加切            | 波特快专线)              |    |                                          |             |  |  |
| 上海 DHI           | <u>上海 DHL 跨境电商专线特快包裹(马来西亚特快专线)</u>          |                     |                     |    |                                          |             |  |  |
| 上海 DHI           | <u>上海 DIL 跨境电商德国速通标准包裹</u>                  |                     |                     |    |                                          |             |  |  |
| 上海 DHI           | <u></u>                                     |                     |                     |    |                                          |             |  |  |
| 上海 DHI           |                                             |                     |                     |    |                                          |             |  |  |
| 上海 DHI           | <u></u>                                     |                     |                     |    |                                          |             |  |  |
| 上海DHL            |                                             |                     |                     |    |                                          |             |  |  |
| , Ţ2111          |                                             |                     |                     | ·] |                                          |             |  |  |

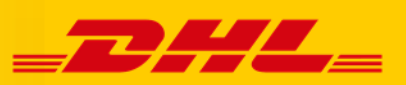

| 深圳 DHL 跨境电商经济包裹                                                                                                    |                                                                                                    |
|----------------------------------------------------------------------------------------------------|----------------------------------------------------------------------------------------------------|
| 深圳 DHL 跨境电商标准包裹                                                                                                    |                                                                                                    |
| 深圳 DHL 跨境电商可追踪包裹                                                                                                    |                                                                                                    |
| 深圳 DHL 跨境电商专线标准包裹(中以专线)                                                                                                    |                                                                                                    |
| 深圳 DHL 中美跨境电商专线标准包裹(中美专线)                                                                                                    |                                                                                                    |
| 深圳 DHL 中英跨境电商专线标准包裹(中英专线)                                                                                                    |                                                                                                    |
| 深圳 DHL 中澳跨境电商专线标准包裹(中澳专线)                                                                                                    |                                                                                                    |
| 深圳 DHL 跨境电商专线标准包裹(墨西哥专线)                                                                                                    |                                                                                                    |
| 深圳 DHL 跨境电商专线标准包裹(新加坡专线)                                                                                                    |                                                                                                    |
| 深圳 DHL 跨境电商专线标准包裹(马来西亚专线)                                                                                                    | 深圳 DHL eCommerce 电子商务下物流渠                                                                                                    |
| 深圳 DHL 跨境电商专线标准包裹(泰国专线)                                                                                                    | 迫                                                                                                    |
| 深圳 DHL 跨境电商专线特快包裹(泰国特快专线)                                                                                                    |                                                                                                    |
| 深圳 DHL 跨境电商专线特快包裹(新加坡特快专线)                                                                                                    |                                                                                                    |
| 深圳 DHL 跨境电商专线特快包裹(马来西亚特快专线)                                                                                                    |                                                                                                    |
| 深圳 DHL 跨境电商德国速通标准包裹                                                                                                    |                                                                                                    |
| 深圳 DHL 跨境电商专线标准包裹(加拿大专线)                                                                                                    |                                                                                                    |
| 深圳 DHL 跨境电商专线标准包裹(法国专线)                                                                                                    |                                                                                                    |
| 深圳 DHL 跨境电商专线标准包裹(德国专线)                                                                                                    |                                                                                                    |
| 深圳DHL 跨境电商半追踪专线包裹(德国/意大利/西班牙)                                                                                                    |                                                                                                    |
|                                                                                                    |                                                                                                    |
|                                                                                                    |                                                                                                    |
| 香港 DHL 跨境经济小包                                                                                                    | 香港 DHL eCommerce 电子商务下物流渠                                                                                                    |
| 香港 DHL 跨境经济小包<br>香港 DHL 跨境电商包裹                                                                                                    | 香港 DHL eCommerce 电子商务下物流渠<br>道                                                                                                    |
| 香港 DHL 跨境经济小包       香港 DHL 跨境电商包裹       香港 DHL 跨境电商可追踪包裹                                                                                                    | 香港 DHL eCommerce 电子商务下物流渠<br>道                                                                                                    |
| <ul> <li>香港 DHL 跨境电商包裹</li> <li>香港 DHL 跨境电商可追踪包裹</li> <li>香港 DHL 跨境电商专线标准包裹(中以专线)</li> </ul>                                                                                                    | 香港 DHL eCommerce 电子商务下物流渠<br>道                                                                                                    |
| <ul> <li>香港 DHL 跨境电商包裹</li> <li>香港 DHL 跨境电商可追踪包裹</li> <li>香港 DHL 跨境电商可追踪包裹</li> <li>香港 DHL 跨境电商专线标准包裹(中以专线)</li> <li>香港 DHL 中美跨境电商专线标准包裹(中美专线)</li> </ul>                                                                                                    | 香港 DHL eCommerce 电子商务下物流渠<br>道<br>COD(货到付款服务) for PLT TH & PLT                                                                                                    |
| <ul> <li>香港 DHL 跨境皂商包裹</li> <li>香港 DHL 跨境电商包裹</li> <li>香港 DHL 跨境电商可追踪包裹</li> <li>香港 DHL 跨境电商专线标准包裹(中以专线)</li> <li>香港 DHL 中美跨境电商专线标准包裹(中美专线)</li> <li>香港 DHL 中英跨境电商专线标准包裹(中英专线)</li> </ul>                                                                                                    | 香港 DHL eCommerce 电子商务下物流渠<br>道<br>COD(货到付款服务) for PLT TH & PLT<br>MY, details below:<br>新始表国(日本西亚去代下的代刊付款增                                                                                                    |
| <ul> <li>香港 DHL 跨境电商包裹</li> <li>香港 DHL 跨境电商包裹</li> <li>香港 DHL 跨境电商可追踪包裹</li> <li>香港 DHL 跨境电商专线标准包裹(中以专线)</li> <li>香港 DHL 中美跨境电商专线标准包裹(中美专线)</li> <li>香港 DHL 中英跨境电商专线标准包裹(中英专线)</li> <li>香港 DHL 中澳跨境电商专线标准包裹(中澳专线)</li> </ul>                                                                                                    | 香港 DHL eCommerce 电子商务下物流渠<br>道<br>COD(货到付款服务) for PLT TH & PLT<br>MY, details below:<br>新增泰国/马来西亚专线下的货到付款增<br>值服条(违地销售效证此服务 设置好系                                                                                                    |
| <ul> <li>香港 DHL 跨境电商包裹</li> <li>香港 DHL 跨境电商包裹</li> <li>香港 DHL 跨境电商可追踪包裹</li> <li>香港 DHL 跨境电商专线标准包裹(中以专线)</li> <li>香港 DHL 中美跨境电商专线标准包裹(中美专线)</li> <li>香港 DHL 中英跨境电商专线标准包裹(中英专线)</li> <li>香港 DHL 中澳跨境电商专线标准包裹(中奥专线)</li> <li>香港 DHL 跨境电商专线标准包裹(墨西哥专线)</li> </ul>                                                                                                    | 香港 DHL eCommerce 电子商务下物流渠<br>道<br>COD(货到付款服务) for PLT TH & PLT<br>MY, details below:<br>新增泰国/马来西亚专线下的货到付款增<br>值服务(请找销售签订此服务,设置好系                                                                                                    |
| <ul> <li>香港 DHL 跨境电商包裹</li> <li>香港 DHL 跨境电商可追踪包裹</li> <li>香港 DHL 跨境电商可追踪包裹</li> <li>香港 DHL 跨境电商专线标准包裹(中以专线)</li> <li>香港 DHL 中美跨境电商专线标准包裹(中美专线)</li> <li>香港 DHL 中英跨境电商专线标准包裹(中英专线)</li> <li>香港 DHL 中澳跨境电商专线标准包裹(中澳专线)</li> <li>香港 DHL 跨境电商专线标准包裹(墨西哥专线)</li> <li>香港 DHL 跨境电商专线标准包裹(新加坡专线)</li> </ul>                                                                                                    | 香港 DHL eCommerce 电子商务下物流渠<br>道<br>COD(货到付款服务) for PLT TH & PLT<br>MY, details below:<br>新增泰国/马来西亚专线下的货到付款增<br>值服务(请找销售签订此服务,设置好系<br>统才能够使用)<br>当客户选择表国专线 口能选择 THB(表                                                                                                    |
| 香港 DHL 跨境电商包裹<br>香港 DHL 跨境电商包裹<br>香港 DHL 跨境电商可追踪包裹<br>香港 DHL 跨境电商专线标准包裹(中以专线)<br>香港 DHL 中美跨境电商专线标准包裹(中美专线)<br>香港 DHL 中美跨境电商专线标准包裹(中英专线)<br>香港 DHL 中英跨境电商专线标准包裹(中英专线)<br>香港 DHL 萨境电商专线标准包裹(墨西哥专线)<br>香港 DHL 跨境电商专线标准包裹(墨西哥专线)<br>香港 DHL 跨境电商专线标准包裹(新加坡专线)                                                                                                    | 香港 DHL eCommerce 电子商务下物流渠<br>道<br>COD(货到付款服务) for PLT TH & PLT<br>MY, details below:<br>新增泰国/马来西亚专线下的货到付款增<br>值服务(请找销售签订此服务,设置好系<br>统才能够使用)<br>当客户选择泰国专线,只能选择 THB(泰<br>铢) 作为货到付款货币                                                                                                    |
| 香港 DHL 跨境电商包裹<br>香港 DHL 跨境电商可追踪包裹<br>香港 DHL 跨境电商可追踪包裹<br>香港 DHL 跨境电商专线标准包裹(中以专线)<br>香港 DHL 中美跨境电商专线标准包裹(中美专线)<br>香港 DHL 中美跨境电商专线标准包裹(中英专线)<br>香港 DHL 中澳跨境电商专线标准包裹(中英专线)<br>香港 DHL 跨境电商专线标准包裹(墨西哥专线)<br>香港 DHL 跨境电商专线标准包裹(新加坡专线)<br>香港 DHL 跨境电商专线标准包裹(新加坡专线)                                                                                                    | 香港 DHL eCommerce 电子商务下物流渠<br>道<br>COD(货到付款服务) for PLT TH & PLT<br>MY, details below:<br>新增泰国/马来西亚专线下的货到付款增<br>值服务(请找销售签订此服务,设置好系<br>统才能够使用)<br>当客户选择泰国专线,只能选择 THB(泰<br>铢)作为货到付款货币<br>当客户选择马来西亚专线,只能选择 MYR                                                                                                    |
| 香港 DHL 跨境电商包裹<br>香港 DHL 跨境电商可追踪包裹<br>香港 DHL 跨境电商可追踪包裹<br>香港 DHL 跨境电商专线标准包裹(中以专线)<br>香港 DHL 中美跨境电商专线标准包裹(中美专线)<br>香港 DHL 中英跨境电商专线标准包裹(中英专线)<br>香港 DHL 中澳跨境电商专线标准包裹(中澳专线)<br>香港 DHL 跨境电商专线标准包裹(墨西哥专线)<br>香港 DHL 跨境电商专线标准包裹(新加坡专线)<br>香港 DHL 跨境电商专线标准包裹(新加坡专线)<br>香港 DHL 跨境电商专线标准包裹(东国专线)<br>香港 DHL 跨境电商专线标准包裹(泰国专线)                                                                                                    | 香港 DHL eCommerce 电子商务下物流渠<br>道<br>COD(货到付款服务) for PLT TH & PLT<br>MY, details below:<br>新增泰国/马来西亚专线下的货到付款增<br>值服务(请找销售签订此服务,设置好系<br>统才能够使用)<br>当客户选择泰国专线,只能选择 THB(泰<br>铢)作为货到付款货币<br>当客户选择马来西亚专线,只能选择 MYR<br>(马来西亚令吉)作为货到付款货币                                                                                   |
| 香港 DHL 跨境电商包裹<br>香港 DHL 跨境电商包裹<br>香港 DHL 跨境电商可追踪包裹<br>香港 DHL 跨境电商专线标准包裹(中以专线)<br>香港 DHL 中美跨境电商专线标准包裹(中美专线)<br>香港 DHL 中英跨境电商专线标准包裹(中英专线)<br>香港 DHL 中漢跨境电商专线标准包裹(中英专线)<br>香港 DHL 跨境电商专线标准包裹(墨西哥专线)<br>香港 DHL 跨境电商专线标准包裹(新加坡专线)<br>香港 DHL 跨境电商专线标准包裹(新加坡专线)<br>香港 DHL 跨境电商专线标准包裹(泰国专线)<br>香港 DHL 跨境电商专线标准包裹(泰国专线)<br>香港 DHL 跨境电商专线标准包裹(泰国专线)                                                                                                    | 香港 DHL eCommerce 电子商务下物流渠<br>道<br>COD(货到付款服务) for PLT TH & PLT<br>MY, details below:<br>新增泰国/马来西亚专线下的货到付款增<br>值服务(请找销售签订此服务,设置好系<br>统才能够使用)<br>当客户选择泰国专线,只能选择 THB(泰<br>铢)作为货到付款货币<br>当客户选择马来西亚专线,只能选择 MYR<br>(马来西亚令吉)作为货到付款货币<br>Maximum COD Value by Country,                                                  |
| 香港 DHL 跨境电商包裹<br>香港 DHL 跨境电商可追踪包裹<br>香港 DHL 跨境电商可追踪包裹<br>香港 DHL 跨境电商专线标准包裹(中以专线)<br>香港 DHL 中美跨境电商专线标准包裹(中美专线)<br>香港 DHL 中美跨境电商专线标准包裹(中英专线)<br>香港 DHL 中澳跨境电商专线标准包裹(中澳专线)<br>香港 DHL 跨境电商专线标准包裹(墨西哥专线)<br>香港 DHL 跨境电商专线标准包裹(新加坡专线)<br>香港 DHL 跨境电商专线标准包裹(新加坡专线)<br>香港 DHL 跨境电商专线标准包裹(泰国专线)<br>香港 DHL 跨境电商专线标准包裹(泰国专线)<br>香港 DHL 跨境电商专线标件包裹(泰国专线)<br>香港 DHL 跨境电商专线特快包裹(泰国特快专线)                                                                                                    | 香港 DHL eCommerce 电子商务下物流渠<br>道<br>COD(货到付款服务) for PLT TH & PLT<br>MY, details below:<br>新增泰国/马来西亚专线下的货到付款增<br>值服务(请找销售签订此服务,设置好系<br>统才能够使用)<br>当客户选择泰国专线,只能选择 THB(泰<br>铢)作为货到付款货币<br>当客户选择马来西亚专线,只能选择 MYR<br>(马来西亚令吉)作为货到付款货币<br>Maximum COD Value by Country,<br>Thailand - THB 50,000                         |
| 香港 DHL 跨境电商包裹<br>香港 DHL 跨境电商可追踪包裹<br>香港 DHL 跨境电商可追踪包裹<br>香港 DHL 跨境电商专线标准包裹(中以专线)<br>香港 DHL 中美跨境电商专线标准包裹(中美专线)<br>香港 DHL 中英跨境电商专线标准包裹(中英专线)<br>香港 DHL 中澳跨境电商专线标准包裹(中澳专线)<br>香港 DHL 跨境电商专线标准包裹(墨西哥专线)<br>香港 DHL 跨境电商专线标准包裹(新加坡专线)<br>香港 DHL 跨境电商专线标准包裹(新加坡专线)<br>香港 DHL 跨境电商专线标准包裹(泰国专线)<br>香港 DHL 跨境电商专线标准包裹(泰国特快专线)<br>香港 DHL 跨境电商专线特快包裹(新加坡特快专线)<br>香港 DHL 跨境电商专线特快包裹(新加坡特快专线)<br>香港 DHL 跨境电商专线特快包裹(新加坡特快专线)                                                                                                    | 香港 DHL eCommerce 电子商务下物流渠<br>道<br>COD(货到付款服务) for PLT TH & PLT<br>MY, details below:<br>新增泰国/马来西亚专线下的货到付款增<br>值服务(请找销售签订此服务,设置好系<br>统才能够使用)<br>当客户选择泰国专线,只能选择 THB(泰<br>铢)作为货到付款货币<br>当客户选择马来西亚专线,只能选择 MYR<br>(马来西亚令吉)作为货到付款货币<br>Maximum COD Value by Country,<br>Thailand - THB 50,000<br>Malaysia - MYR 2,000 |
| 香港 DHL 跨境电商包裹<br>香港 DHL 跨境电商包裹<br>香港 DHL 跨境电商可追踪包裹<br>香港 DHL 跨境电商专线标准包裹(中以专线)<br>香港 DHL 中美跨境电商专线标准包裹(中美专线)<br>香港 DHL 中美跨境电商专线标准包裹(中英专线)<br>香港 DHL 中漢跨境电商专线标准包裹(中英专线)<br>香港 DHL 跨境电商专线标准包裹(墨西哥专线)<br>香港 DHL 跨境电商专线标准包裹(新加坡专线)<br>香港 DHL 跨境电商专线标准包裹(新加坡专线)<br>香港 DHL 跨境电商专线标准包裹(泰国专线)<br>香港 DHL 跨境电商专线标准包裹(泰国专线)<br>香港 DHL 跨境电商专线标件包裹(泰国特快专线)<br>香港 DHL 跨境电商专线特快包裹(新加坡特快专线)<br>香港 DHL 跨境电商专线特快包裹(新加坡特快专线)<br>香港 DHL 跨境电商专线特快包裹(马来西亚特快专线)<br>香港 DHL 跨境电商专线标准包裹(加拿大专线)                                                                                                    | 香港 DHL eCommerce 电子商务下物流渠<br>道<br>COD(货到付款服务) for PLT TH & PLT<br>MY, details below:<br>新增泰国/马来西亚专线下的货到付款增<br>值服务(请找销售签订此服务,设置好系<br>统才能够使用)<br>当客户选择泰国专线,只能选择 THB(泰<br>铢)作为货到付款货币<br>当客户选择马来西亚专线,只能选择 MYR<br>(马来西亚令吉)作为货到付款货币<br>Maximum COD Value by Country,<br>Thailand - THB 50,000<br>Malaysia - MYR 2,000 |
| 香港 DHL 跨境电商包裹<br>香港 DHL 跨境电商可追踪包裹<br>香港 DHL 跨境电商可追踪包裹<br>香港 DHL 跨境电商专线标准包裹(中以专线)<br>香港 DHL 中美跨境电商专线标准包裹(中美专线)<br>香港 DHL 中美跨境电商专线标准包裹(中美专线)<br>香港 DHL 中澳跨境电商专线标准包裹(中美专线)<br>香港 DHL 跨境电商专线标准包裹(如哥专线)<br>香港 DHL 跨境电商专线标准包裹(新加坡专线)<br>香港 DHL 跨境电商专线标准包裹(新加坡专线)<br>香港 DHL 跨境电商专线标准包裹(东国专线)<br>香港 DHL 跨境电商专线标准包裹(东国专线)<br>香港 DHL 跨境电商专线标件包裹(东国专线)<br>香港 DHL 跨境电商专线特快包裹(新加坡特快专线)<br>香港 DHL 跨境电商专线特快包裹(新加坡特快专线)<br>香港 DHL 跨境电商专线特快包裹(新加坡特快专线)<br>香港 DHL 跨境电商专线特快包裹(新加坡特快专线)<br>香港 DHL 跨境电商专线特快包裹(新加坡特快专线)<br>香港 DHL 跨境电商专线特快包裹(新加坡特快专线)<br>香港 DHL 跨境电商专线标准包裹(加拿大专线)<br>香港 DHL 跨境电商专线标准包裹(加拿大专线)<br>香港 DHL 跨境电商专线标准包裹(加拿大专线)                                                                                                    | 香港 DHL eCommerce 电子商务下物流渠<br>道<br>COD(货到付款服务) for PLT TH & PLT<br>MY, details below:<br>新增泰国/马来西亚专线下的货到付款增<br>值服务(请找销售签订此服务,设置好系<br>统才能够使用)<br>当客户选择泰国专线,只能选择 THB(泰<br>铢)作为货到付款货币<br>当客户选择马来西亚专线,只能选择 MYR<br>(马来西亚令吉)作为货到付款货币<br>Maximum COD Value by Country,<br>Thailand - THB 50,000<br>Malaysia - MYR 2,000 |
| 香港 DHL 跨境电商包裹<br>香港 DHL 跨境电商可追踪包裹<br>香港 DHL 跨境电商专线标准包裹(中以专线)<br>香港 DHL 中美跨境电商专线标准包裹(中美专线)<br>香港 DHL 中美跨境电商专线标准包裹(中美专线)<br>香港 DHL 中漢跨境电商专线标准包裹(中漢专线)<br>香港 DHL 時境电商专线标准包裹(墨西哥专线)<br>香港 DHL 跨境电商专线标准包裹(新加坡专线)<br>香港 DHL 跨境电商专线标准包裹(新加坡专线)<br>香港 DHL 跨境电商专线标准包裹(泰国专线)<br>香港 DHL 跨境电商专线标准包裹(泰国专线)<br>香港 DHL 跨境电商专线标准包裹(泰国专线)<br>香港 DHL 跨境电商专线标准包裹(泰国专线)<br>香港 DHL 跨境电商专线标准包裹(新加坡特快专线)<br>香港 DHL 跨境电商专线标准包裹(新加坡特快专线)<br>香港 DHL 跨境电商专线标准包裹(加拿大专线)<br>香港 DHL 跨境电商专线标准包裹(加拿大专线)<br>香港 DHL 跨境电商专线标准包裹(加拿大专线)<br>香港 DHL 跨境电商专线标准包裹(加拿大专线)                                                                                                    | 香港 DHL eCommerce 电子商务下物流渠<br>道<br>COD(货到付款服务) for PLT TH & PLT<br>MY, details below:<br>新增泰国/马来西亚专线下的货到付款增<br>值服务(请找销售签订此服务,设置好系<br>统才能够使用)<br>当客户选择泰国专线,只能选择 THB(泰<br>铢)作为货到付款货币<br>当客户选择马来西亚专线,只能选择 MYR<br>(马来西亚令吉)作为货到付款货币<br>Maximum COD Value by Country,<br>Thailand - THB 50,000<br>Malaysia - MYR 2,000 |
| 香港 DHL 跨境电商包裹         香港 DHL 跨境电商可追踪包裹         香港 DHL 跨境电商可追踪包裹         香港 DHL 跨境电商专线标准包裹(中以专线)         香港 DHL 中美跨境电商专线标准包裹(中美专线)         香港 DHL 中美跨境电商专线标准包裹(中美专线)         香港 DHL 中美跨境电商专线标准包裹(中美专线)         香港 DHL 中美跨境电商专线标准包裹(中美专线)         香港 DHL 中漢跨境电商专线标准包裹(墨西哥专线)         香港 DHL 跨境电商专线标准包裹(墨西哥专线)         香港 DHL 跨境电商专线标准包裹(小波专线)         香港 DHL 跨境电商专线标准包裹(泰国专线)         香港 DHL 跨境电商专线标准包裹(新加坡特快专线)         香港 DHL 跨境电商专线特快包裹(新加坡特快专线)         香港 DHL 跨境电商专线标准包裹(加拿大专线)         香港 DHL 跨境电商专线标准包裹(加拿大专线)         香港 DHL 跨境电商专线标准包裹(德国专线)         香港 DHL 跨境电商专线标准包裹(德国专线)         香港 DHL 跨境电商专线标准包裹(加拿大专线)         香港 DHL 跨境电商专线标准包裹(德国专线)         香港 DHL 跨境电商专线标准包裹(德国专线)         香港 DHL 跨境电商专线标准包裹(德国专线)         香港 DHL 跨境电商专线标准包裹(德国专线) | 香港 DHL eCommerce 电子商务下物流渠<br>道<br>COD(货到付款服务) for PLT TH & PLT<br>MY, details below:<br>新增泰国/马来西亚专线下的货到付款增<br>值服务(请找销售签订此服务,设置好系<br>统才能够使用)<br>当客户选择泰国专线,只能选择 THB(泰<br>铢)作为货到付款货币<br>当客户选择马来西亚专线,只能选择 MYR<br>(马来西亚令吉)作为货到付款货币<br>Maximum COD Value by Country,<br>Thailand - THB 50,000<br>Malaysia - MYR 2,000 |
| <ul> <li>香港 DHL 跨境电商包裹</li> <li>香港 DHL 跨境电商可追踪包裹</li> <li>香港 DHL 跨境电商可追踪包裹</li> <li>香港 DHL 跨境电商专线标准包裹(中以专线)</li> <li>香港 DHL 中美跨境电商专线标准包裹(中美专线)</li> <li>香港 DHL 中美跨境电商专线标准包裹(中英专线)</li> <li>香港 DHL 中漢跨境电商专线标准包裹(中澳专线)</li> <li>香港 DHL 跨境电商专线标准包裹(墨西哥专线)</li> <li>香港 DHL 跨境电商专线标准包裹(新加坡专线)</li> <li>香港 DHL 跨境电商专线标准包裹(泰国专线)</li> <li>香港 DHL 跨境电商专线标准包裹(泰国专线)</li> <li>香港 DHL 跨境电商专线标准包裹(新加坡特快专线)</li> <li>香港 DHL 跨境电商专线特快包裹(新加坡特快专线)</li> <li>香港 DHL 跨境电商专线标准包裹(加拿大专线)</li> <li>香港 DHL 跨境电商专线标准包裹(加拿大专线)</li> <li>香港 DHL 跨境电商专线标准包裹(德国专线)</li> <li>香港 DHL 跨境电商专线标准包裹(加拿大专线)</li> <li>香港 DHL 跨境电商专线标准包裹(德国专线)</li> <li>香港 DHL 跨境电商专线标准包裹(德国专线)</li> </ul>                                                                                               | 香港 DHL eCommerce 电子商务下物流渠<br>道<br>COD(货到付款服务) for PLT TH & PLT<br>MY, details below:<br>新增泰国/马来西亚专线下的货到付款增<br>值服务(请找销售签订此服务,设置好系<br>统才能够使用)<br>当客户选择泰国专线,只能选择 THB(泰<br>铢)作为货到付款货币<br>当客户选择马来西亚专线,只能选择 MYR<br>(马来西亚令吉)作为货到付款货币<br>Maximum COD Value by Country,<br>Thailand - THB 50,000<br>Malaysia - MYR 2,000 |

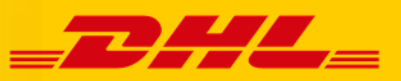

### 3. 物流方式交运

| 119         119         119         119         119         119         119         119         119         119         119         119         119         119         119         119         119         119         119         119         119         119         119         119         119         119         119         119         119         119         119         119         119         119         119         119         119         119         119         119         119         119         119         119         119         119         119         119         119         119         119         119         119         119         119         119         119         119         119         119         119         119         119         119         119         119         119         119         119         119         119         119         119         119         119         119         119         119         119         119         119         119         119         119         119         119         119         119         119         119         119         119         119         119         119         119         119 |                                                                                                    |  |  |  |
|----------------------------------------------------------------------------------------------------|----------------------------------------------------------------------------------------------------|--|--|--|
| 第原表达         第原表达         ● 「空空(12) 1700 「         ● 「空空(12) 1700 「         ● 「雪場、時間、日本販売方式が空空(日空) 雪空(14) 100 (15) (14) 日本         ● 「雪」「雪鳥、時間、日本販売方式、空空(14) 日本         ● 「雪」「雪鳥、時間、日本販売方式、空空(14) 日本         ● 「雪」「雪鳥、時間、日本販売方式、空空(14) 日本         ● 「雪」         ● 「雪」         ● 「雪                                                                                                    | 选择在货运方式下设置的物流<br>公司;建议用<br>上海 DHL eCommerce 电子商务<br>落地 DHL eCommerce 电子商务<br>香港 DHL eCommerce 电子商务<br>限据使用的是何地服务,选择:<br>上海 DHL eCommerce 电子商务<br>香港 DHL eCommerce 电子商务<br>香港 DHL eCommerce 电子商务<br>香港 DHL eCommerce 电子商务 |  |  |  |

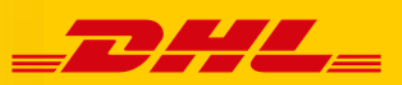

| 物流方式                              | 交税选项              |                  |                                                    |
|-----------------------------------|-------------------|------------------|----------------------------------------------------|
| 上海/深圳/香港 DHL 跨境电商标准包裹             | 未完税交货-<br>DDU(默认) |                  |                                                    |
| 上海/深圳/香港 DHL 跨境电商可追踪包裹            | 未完税交货-<br>DDU(默认) |                  |                                                    |
| 上海/深圳/香港 DHL 跨境电商经济包裹             | 未完税交货-<br>DDU(默认) |                  |                                                    |
| 上海/深圳/香港 DHL 跨境电商德国速通标准包裹         | 未完税交货-<br>DDU(默认) | 交税               | 根据各种服务的要求选择                                        |
| 上海/深圳/香港 DHL 跨境电商专线标准包裹(中美专线)     | 完税交货-<br>DDP(默认)  | 选                |                                                    |
| 上海/深圳/香港 DHL 跨境电商专线标准包裹(中澳专线)     | 完税交货-<br>DDP(默认)  | - <sub>贝</sub> 保 | 如未购保险:选"无"(默认)                                     |
| 上海/深圳/香港 DHL 跨境电商专线标准包裹(中以专线)     | 完税交货-<br>DDP(默认)  | 险<br>金           | 如己购保险:选"最大投保金额"                                    |
| 上海/深圳/香港 DHL 跨境电商专线标准包裹(泰国专线)     | 完税交货-<br>DDP(默认)  | 额化               | 並化 式夹 众山                                           |
| 上海/深圳/香港 DHL 跨境电商专线标准包裹(马来西亚专线)   | 完税交货-<br>DDP (默认  | -<br>刃<br>物      | 音页 或有 召屯<br>普货以及带电货品:                              |
| 上海/深圳/香港 DHL 跨境电商专线标准包裹(新加坡专线)    | 完税交货-<br>DDP(默认   | 类       型        | <ol> <li>1. 普货</li> <li>2. 含电(包括带电、粉末等)</li> </ol> |
| 上海/深圳/香港 DHL 跨境电商专线标准包裹(墨西哥专线)    | 完税交货-<br>DDP(默认)  |                  | *华东片区客户对非带电的敏感货物(粉末、液体等)会另开一个账                     |
| 上海/深圳/香港 DHL 跨境电商专线特快包裹(马来西亚特快专线) | 完税交货-<br>DDP (默认  |                  | 号发货                                                |
| 上海/深圳/香港 DHL 跨境电商专线特快包裹(新加坡特快专线)  | 完税交货-<br>DDP(默认)  |                  |                                                    |
| 上海/深圳/香港 DHL 跨境电商专线特快包裹(泰国特快专线)   | 完税交货-<br>DDP(默认   |                  |                                                    |
| 上海/深圳/香港 DHL 跨境电商专线标准包裹(加拿大专线)    | 未完税交货-<br>DDU(默认) | 选                | 好之后占击"镖局交运"按钮进行                                    |
| 上海/深圳/香港 DHL 跨境电商专线标准包裹(法国专线)     | 完税交货-<br>DDP(默认   | 交                |                                                    |
| 上海/深圳/香港 DHL 跨境电商专线标准包裹(德国专线)     | 未完税交货-<br>DDU(默认) |                  |                                                    |
|                                   |                   |                  |                                                    |

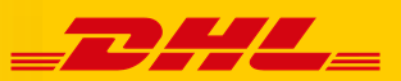

| 2 查看交运结果                              |                             |                                                                                 | 路径:订单管理/物流公司对<br>交运结果                                                                                                    | '接/查看                                                                                                    |
|---------------------------------------|-----------------------------|---------------------------------------------------------------------------------|----------------------------------------------------------------------------------------------------|----------------------------------------------------------------------------------------------------|
| 交运结果<br>編(- 所有                        | ]]_董道祭件- <b>∨</b> ]         | ▼ 潮客(割)、 ▼ 物意公称:「通送母-                                                           | <ul> <li>客户可以通过以下 2 种方式 1</li> <li>结果:</li> <li>1. 物流交运界面,批量提交点击旁边的"查看交运氛</li> </ul>                                                                                                    | 查看交运<br>ど后直接<br><b>告果</b> "按                                                                                         |
| 単編号 状态 频运单号<br>处理号                    | 店舗 买家账号                     | 國家 货运试 详旧期 劇場 戰                                                                 | 翻调 钮进行查看。                                                                                                    |                                                                                                    |
| ]1367915085002 已交送 HKABD89163050<br>0 | 106956228 foto2me s2jamie   | 深圳DHL eCommerce<br>united kingdom 电子解除深刻(HL)跨境 2014-10-16 BH6 4BP !<br>电前可追踪包裹  | 2016/10/172833         2.         订单管理界面,点击"银<br>拉菜单里的"查看交运编                                                                                                    | �� <b>扃"</b> ト<br>�� <b>果</b> "也                                                                                     |
| ]1967854498002 已交运 HKABD89163050<br>0 | i06956229 foto2me frenchnom | 深圳DHL eCommerce<br>germany 电子传扬(深圳DHL跨境 2014-10-15 53111<br>电闹可追踪电离             | 可跳转到交运结果界面。                                                                                                    |                                                                                                    |
| ]370906466027 已交运 HKABD89163050<br>0  | E-4 aarondelia              | 深圳DHL eCommerce<br>malta 电子商务/深圳DHL跨境 2014-07-18 NXR2407<br>电筒可追踪检察             | R#F8m 20161101132800 "交运结果"界面下,通过                                                                                                    | 勿流公司                                                                                                    |
| ]171790556013 已交运 HKABD89163050       | E-4 grenegres               | united kingdom 上海DHL eCommerce 2014-07-16 BR6 9AB<br>电子南势/上海DHL建筑<br>电筒可追踪包裹 77 | <sup>編集編動</sup> 2016/10/132000 筛选出所有相关订单,通过1                                                                                                    | 查看栏                                                                                                    |
| ]1502651049016 上传失败                   | 1st.foto junkfromourtrunk   | united kingdom DHL<br>电形 76%,\$12.11(/s) 2014-10-15 Co11a) 请求                   | 1886-08-7047<br>1886-08-7047<br>1886-08-71<br>1886-08-71<br>1896-08-71<br>1896-08-71 | 是否交运                                                                                                    |
|                                       |                             |                                                                                 | 上传失败     不更新     更新       如果失败,客户需根据提示打     进行订单修改后,点击"重新       进行订单修改后,点击"重新     "按钮进行重新交运。       备注:     物流单号为"五位大写字母系       物流单号为"五位大写字母系     一個       一個     第二       如:     CNABD891629706695639,       马帮会自动上传到平台作为称号;                                                                                                    | L<br>L<br>L<br>H<br>H<br>信<br>息<br>S<br>F<br>C<br>C<br>M<br>M<br>M<br>M<br>M<br>M<br>M<br>M<br>M<br>M<br>M<br>M<br>M |

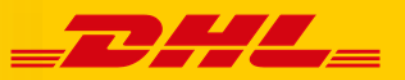

## 4. 标签打印

| 于打印中心批量进行标签打印                                                                                                    | 路径:订单管理/打印中心/标签<br>打印中心                                                                                                    |
|----------------------------------------------------------------------------------------------------|----------------------------------------------------------------------------------------------------|
| 11単次在首連         日本11本年 Marker1本           第11単次在首連         第211本年 Marker1本           第11単次目         第211本年 Marker1本           第11単         第211本年 Marker1本           第11単         第211本年 Marker1本           第11単数         第211本年 Marker1本           第11単         第211本年 Marker1本           第11単         第211本年 Marker1本           第11単         第211本年 Marker1本           第11単         第211本年 Marker1本           第11         第211本年 Marker1本           第11         第211本年 Marker1本           第11         第211本年 Marker1本           第11         第211本年 Marker1本           第11         第211本年 Marker1本           第11         第211本年 Marker1本           第11         第211本年 Marker1本           第11         第211年年 Marker1本           第11         第211年年 Marker1本           第11         第211年年 Marker1本           第11         第211年年 Marker1本           第11年日年 Marker1年日         第211年年 Marker1本           第11年日年 Marker1年日         第211年年 Marker1本           第11年日年 Marker1年日         第11年年 Marker1年日           第11年日         第11年年 Marker1年           第11年年         第21日年           第11年年         第21日年           第11年年< | UDEE                                                                                                    |
| COE着用标差:       10×10通用地址标差 ∨ COE标差:         10×10通用地址标差 ∨ COE标差:       10×50××××××××××××××××××××××××××××××××××                                                                                                    | 如果客户需要额外的配货标签,<br>可以在" <b>镖局专用标签</b> "处选择"面单+配货单+报关单"选项,再点击旁边的按钮" <b>镖局专用标签</b> "。<br>如果客户不需要额外的配货标签,可以在" <b>镖局专用标签</b> "处选择"面单+报关单"选项,<br>再点击旁边的按钮" <b>镖局专用标签</b> " |

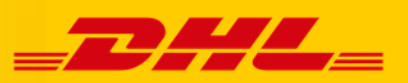

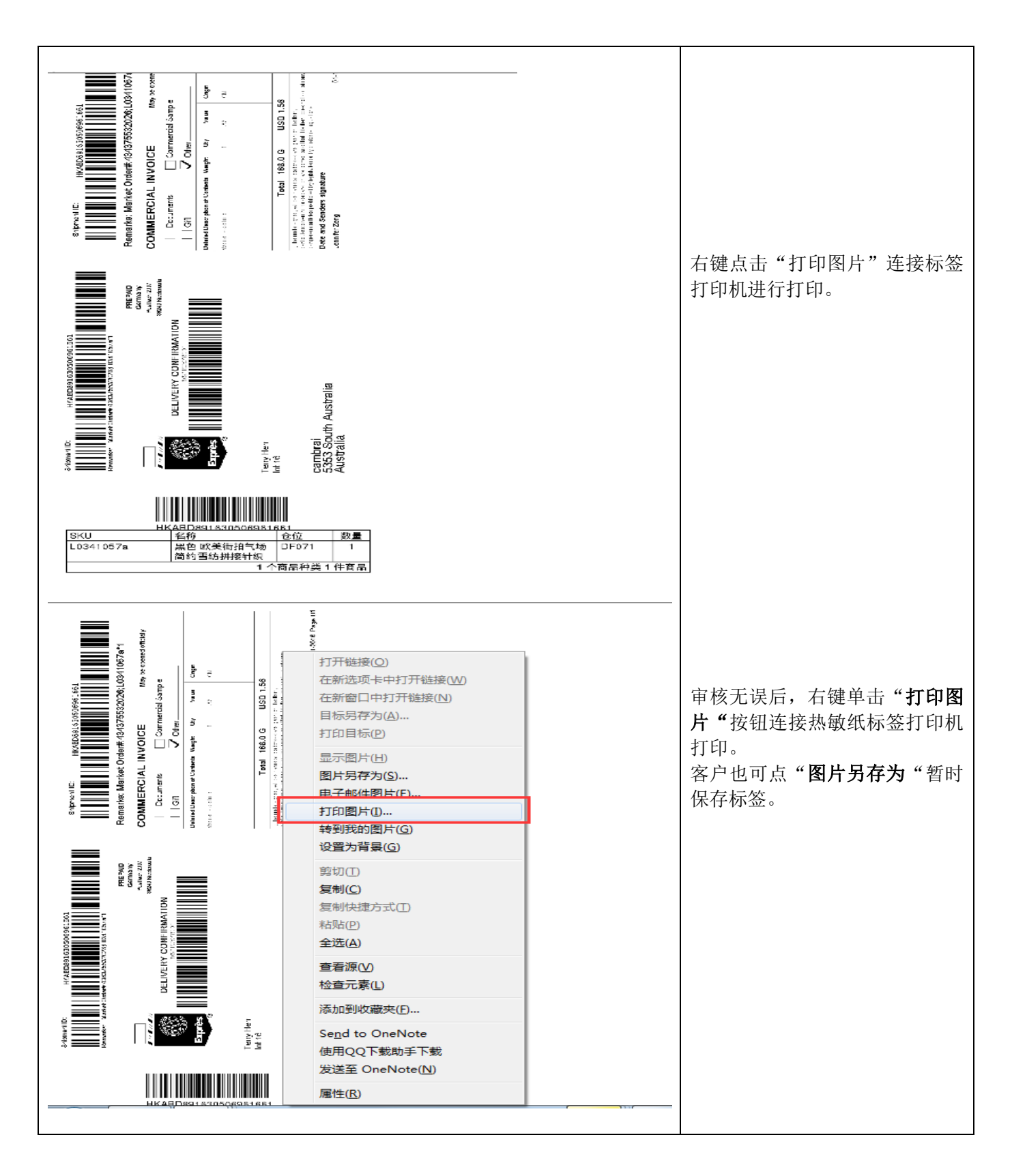

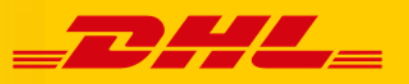

### 5. 物流单号自动上传

| 物流单号自动上传 |                                                                                                    |                                                                                                    |                                                                  |                                                                                                    | 无需客户操作                                                                                               |
|----------|----------------------------------------------------------------------------------------------------|----------------------------------------------------------------------------------------------------|------------------------------------------------------------------|----------------------------------------------------------------------------------------------------|----------------------------------------------------------------------------------------------------|
| 物流单号自动上传 | 日本         日本         日 | 日中心<br>新聞小也<br>万高速<br>CMPOST ASPUB<br>TMT Fe62x<br>達香味<br>電像<br>AZADA寺援 鮮政<br>2歳所分丁単 技動技術分丁単 丁単合打<br>満 PC完成 P1作度<br>111页 2005记录页<br>「11页 2005记录页<br>USD13.0<br>RMB824.6<br>UNITED STATES | 1単<br>-<br>2 通<br>-<br>-<br>-<br>-<br>-<br>-<br>-<br>-<br>-<br>- | Xiii UB BOXC 一起飞 奈文<br>「州繁節 法非 思达非 供送通<br>達天送 通用与外合 中美寺城<br>注意では東京正華号 手が填充正華号 计算数<br>2 目が填充正華号 手が填充正華号 计算数<br>2 目が填充正華号 手が填充正華号 计算数<br>2 目が填充正章号 手が填充正華号 计算数<br>2 目が填充正章号 手が填充正章号 計算数<br>2 目が填充正章号 手が填充正章号 計算数 | 无需客户操作<br>当客户对订单标记发货之后,马<br>帮后台会自动按照每个物流渠道<br>下配置各 <b>平台 Carrier Name</b> 和<br>物流单号上传到各个平台做交货<br>确认。 |
|          |                                                                                                    |                                                                                                    |                                                                  |                                                                                                    |                                                                                                    |

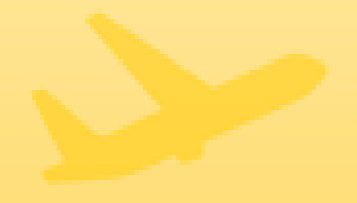

# 6. 马帮 - DHL eCommerce 对接专员联系方式

| 联系人      | 联系方法                                                |
|----------|-----------------------------------------------------|
| Jason.Yu | Phone: +86 021 3121 6164<br>Email: jason.yu@dhl.com |

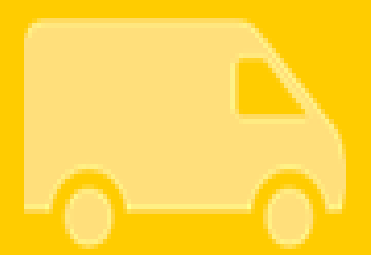